12.2021 Benz Xentry Diagnostic Software Installation & Activation Guide

Here is a guide on how to install Xentry.Open.Shell 2021.

Note: Before installation, please go to BIOS setting to disable secure boot option for Windows 10 system.

Disable antivirus.

Create System restore point in case things go wrong!

## How to Install XentryOpenShell 12.2021

Unzip XDOS\_21.12.4 to desktop.

Open XDOS\_21.12.4 folder and double click "start" to start installation.

Select language for the installation from the choices given.

*"XENTRY Diagnostic OpenShell requires the following items to be installed on your computer.Click Install to begin installing these requirements."* 

Click "Install"

"The InstallShield(R) Wizard will install XENTRY Diagnostic OpenShell on your computer."

Click "Next"

Accept the terms and click "Next"

Here recommend you instal Xentry to the default. Click "Next"

At Features Click "Next"

Click Next to start instalation

"Please wait while the installShield Wizard installs XENTRY Diagnostic OpenShell. This may take several minutes"

It will take more than 2 hours, depend on your PC performance.

Please wait it finish

After all modules installation done, follow prompt to restart your PC

Ensure windows defendor antivirus is turned off (it may turn its self on occasionaly!)

Run "FullFix-Xentry-2021-12.exe" as administrator.

password "disinfetor2021-12-Xentry#1453"

## Step7:

Then you can run ConfigAssist to perform activation

Click "Manual", then input StartKey code

And click "Save"

StartKey installed successfully.

## Troubleshooting

How to Solve Benz Xentry "2221-45 No access authorization" Error

If you find SmartKey invalid, please go to BIOS setting to disable "Secure boot" option